### **Clinical Trial Reports**

## Create Clinical Trials reports from these databases...

### Citeline TrialTrove

You can export search results from Citeline TrialTrove using the "Export" button in TrialTrove to create a **.ttcd** file. The file will either be automatically imported into BizInt Smart Charts or you can import it using the File | Import command in BizInt Smart Charts for Drug Pipelines.

### Adis Clinical Trials Insight (CTI)

You can export search results from Adis Clinical Trials Insight on the Adis Insight website. Conduct your search, select the records you want to export, and click the "Results Chart" button to create an **.ard** file. The file will either be automatically imported into BizInt Smart Charts or you can import it using the File | Import command in BizInt Smart Charts for Drug Pipelines.

### ClinicalTrials.gov

Do your search on ClinicalTrials.gov and From the List Results window, select the Download link (just above the list of results). Under Download Options, select the value for *all* of the found studies. Under Download Content, select the radio button for Download All Study and Results Fields as XML.

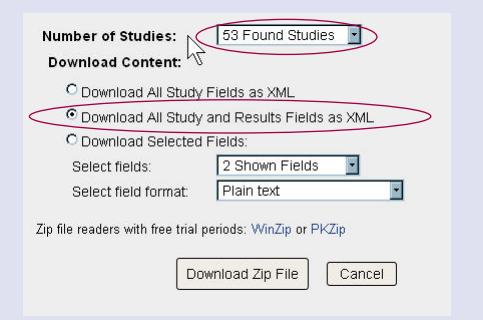

Save the **.zip** file on your PC and use File | Import or drag and drop the file into BizInt Smart Charts for Drug Pipelines. *Do not open the .zip file and import files separately!* 

More details on creating reports from these databases can be found on our website, under Support | Creating Reports from Databases and Hosts.

### www.bizint.com

# BizInt Smart Chartsfor Drug Pipelines3.6

BizInt Smart Charts for Drug Pipelines supports three clinical trials databases (more details at left):

- Citeline TrialTrove
- Adis Clinical Trials Insight (CTI)
- ClinicalTrials.gov

You can use all the standard BizInt Smart Charts features, including the ability to change the visible columns after creating your report, sort, view the backing record, or view the current record on the publisher website (View | Record on Publisher Website).

### **Combining and Updating Clinical Trial Reports**

BizInt Smart Charts reports created from these three sources can be combined into a single chart file using the File | Combine command. Similar fields are grouped together.

The Tools | Generate Common Trial ID command matches trial IDs between records and assigns a common value. You can sort on this value to group related trials. If an NCT ID is present, that will be chosen as the Common Trial ID.

You can use the File | Update command to see what has changed between two reports, with added rows marked and changed cells highlighted (see sample updated chart on back).

#### **BizInt Smart Charts Reference Rows**

Using BizInt Smart Charts Reference Rows, you can create a report with a single line for each trial, selecting information from your databases of choice. The reference row is created based on database rankings and rules which you define. *See sample Reference Row chart on back*.

**Clinical Trials Case Study:** *"Managing Data and Providing Competitive Insights from Clinical Trials Using BizInt Smart Charts"* Diane Webb and Jennifer Friend-Huizer (Janssen Global Services), presented at the SLA PHT Division 2012 Spring Meeting — on our website under Presentations.

| News & Events     | Sup |
|-------------------|-----|
| Latest News       |     |
| Webinars          |     |
| Conferences       |     |
| Seminars          |     |
| Presentations (h) |     |

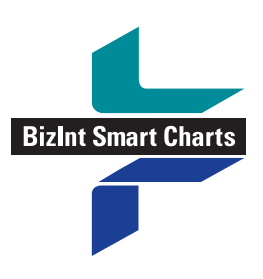

**BizInt Solutions, Inc** 650 Costello Place Orange, CA 92869 USA 1.714.289.1000 TEL 1.714.744.1316 FAX

www.bizint.com

# Clinical Trial Reports – sample charts

| Clin |                                                                                                    |                                                                                                    | teu.cm                                                                                                    |                                                                               |                                                                                                    |                                                                                                    |                                                                                                    |                                                                                      |                                                                                                    |                                                                                                    | لمارك                                        |
|------|----------------------------------------------------------------------------------------------------|----------------------------------------------------------------------------------------------------|----------------------------------------------------------------------------------------------------|-------------------------------------------------------------------------------|----------------------------------------------------------------------------------------------------|----------------------------------------------------------------------------------------------------|----------------------------------------------------------------------------------------------------|--------------------------------------------------------------------------------------|----------------------------------------------------------------------------------------------------|----------------------------------------------------------------------------------------------------|----------------------------------------------|
|      | nicalTrials.Gov: Dasatinib tri                                                                                                    | als (Oct 09 Up                                                                                                    | dated in March 2010)                                                                                                    |                                                                               |                                                                                                    |                                                                                                    |                                                                                                    |                                                                                      |                                                                                                    |                                                                                                    |                                              |
| 1    | Trial Title<br>Study of BMS-354825 in Patients<br>With Chronic Myeloid Leukemia<br>Who Are Either Resistant or<br>Intolerant to Imatinib | Row Status                                                                                                    | Drugs<br>dasatinib                                                                                                    | Sponsor(s)<br>Bristol-Myers<br>Squibb                                         | Brief 5<br>The purpose of th<br>what effect an inw<br>dasatinib (BMS-3<br>subjects who are<br>Philadelphia chro<br>myeloid leukemia<br>either resistant to<br>mesylate (Gleeve<br>imatinib, [CONT.]                                                                                                | Summary<br>is study is to see<br>estigational drug<br>54825) has on<br>in chronic phase<br>mosome chronic<br>(Ph+CML), who are<br>high dose imatinib<br>c) or not tolerant of                                                                                                    | Overall Statu<br>Completed                                                                                                    | Numb<br>With M                                                                       | Primary Outcome<br>er of Imatinib-Resistant Particip<br>ajor Cytogenetic Response (M                                                                                                    | ants 387 (Actual)<br>CyR)                                                                                                    |                                              |
| 2    | Dasatinib in Polycythemia Vera                                                                                                    | Updated                                                                                                    | Dasatinib                                                                                                    | Weill Medical<br>College of Cornell<br>University<br>Bristol-Myers<br>Squibb  | The purpose for c<br>research study is<br>feasibility of using<br>treatment for poly<br>determine the opt<br>regimen.                                                                                                    | onducting this<br>to determine the<br>g dasatinib as a<br>cythemia vera and to<br>imum treatment                                                                                                    | Completed                                                                                                    | To eva<br>platele<br>hemat<br>to norr<br><42%<br>To det<br>status<br>and co<br>under | luate the effect of dasatinib on<br>t count and the stabilization of<br>corit when restored by phlebott<br>nal range (HCT <45% for men,<br>for wornen).<br>ermine change in performance<br>and development of side effect<br>mplications in patients treated<br>his protocol. (Safety Issue) | ihe 24 (Anticipated)<br>Jmy                                                                                                    |                                              |
| 3    | Study of Ipilimumab and Dasatinit<br>Combination Therapy in Patients<br>With Chronic or Accelerated<br>Chronic Myeloid Leukemia          | Updated                                                                                                    |                                                                                                    | Bristol-Myers<br>Squibb                                                       | The purpose of th<br>the safety of ipilin<br>combination thera<br>CML                                                                                                    | e study is to assess<br>numab and dasatinib<br>apy in patients with                                                                                                    | Withdrawn                                                                                                    | To eva<br>combi<br>patien<br>major<br>previor<br>to das                              | luate the safety of ipilimumab i<br>nation with dasatinib in CML<br>is with a loss of previously achi<br>molecular response or a loss o<br>soly achieved cytogenetic respo<br>atinib [Safety Issue]                                                                                          | n 30 (Anticipated)<br>eved<br>of<br>onse                                                                                                    |                                              |
| 4    | Dasatinib Combination for<br>Chronic Lymphocytic<br>Leukemia(CLL) With Refractory<br>Disease                                             | Added                                                                                                    | Dasatinib                                                                                                    | Academisch<br>Medisch Centrum -<br>Universiteit van<br>Amsterdam<br>(AMC-UvA) | Patients with cher<br>have a poor prevention of<br>mechanisms are<br>development of cl<br>CLL. The first is a<br>between pro- and<br>regulators. The si<br>based on acquire<br>in a dysfunctional<br>Recent studies in<br>tyrosine kinase in<br>synergistically wit<br>analogies and all<br>(CONT) | mo refractory CLL<br>nosis. 2 independent<br>attributed to the<br>nemoresistance in<br>shift in the balance<br>anth-apoptotic<br>acond mechanism is<br>d mutations resulting<br>p53 response.<br>dicate that the<br>hibitor dasatinib acts<br>h both purine<br>sylating agents                                                                                                    | Recruiting                                                                                                    | respoi                                                                               | ise rate and response quality                                                                                                    | 35 (Anticipated)                                                                                                    |                                              |
| 5    | Dasatinib, Bevacizumab,<br>Paclitaxel in Patients With<br>Advanced Malignancies                                                          | Added                                                                                                    | Dasatinib<br>Bevacizumab<br>Paclitaxel                                                                                                    | M.D. Anderson<br>Cancer Center                                                | The goal of this cl<br>is to find the high<br>the combination of                                                                                                    | inical research study<br>est tolerable dose of<br>of dasatinib,<br>t nasliteval that can be                                                                                                    | Recruiting                                                                                                    | Maxim<br>Issue]                                                                      | um Tolerated Dose (MTD) [Saf                                                                                                    | ety 60 (Anticipated)<br>Mechanism of                                                                                                    | Upda                                         |
|      |                                                                                                    |                                                                                                    | Database                                                                                                    | Phase Spo                                                                     | onsor(s)                                                                                                    | Brief Summary                                                                                                    |                                                                                                    | iai status                                                                           | Patient Population                                                                                                    | Action                                                                                                    | Date                                         |
|      | 96. Randomized C<br>Inhibitor (Sitag<br>Inpatient Manay<br>Type 2 Diabete                                                                | ontrolled Study of I<br>iptin) Therapy in th<br>gement of Patients<br>S.                                                               | OPP4         96.1         NCT   //nk           96.2         NCT   //nk         96.3         TT   //nk           96.4         CTI   //nk         96.4         CTI   //nk                                                                                             | IV Emo<br>Mero                                                                | ny University<br>:k                                                                                                    | High blood glucose<br>hospitalized patients<br>diabetes are associ<br>increased risk of me<br>complications and of<br>Improved glucose of<br>insulin injections me<br>clinical outcome and<br>some of the hospita                                                                                                    | levels in Pla<br>s with<br>edical<br>death.<br>ontrol with<br>ay improve<br>d prevent                                                                                                    | anned                                                                                | Patients with Type 2<br>Diabetes.                                                                                                    | CD26-antigen-<br>inhibitors<br>Omithine-<br>decarboxylase-<br>stimulants<br>Phosphokinase-<br>stimulants                                        | 2011-0                                       |
|      | 97. Changes in Bo<br>Increased Incre<br>(UAB Diabetes<br>Center Pilot an                                                                 | 96.4<br>ne Turnover With<br>tin Hormone Expo                                                                                           | 97.1 NCT   link                                                                                                    | 96.3 TT                                                                       | 96.1 NCT                                                                                                    | complications. [o of                                                                                                    |                                                                                                    |                                                                                      |                                                                                                    |                                                                                                    |                                              |
|      |                                                                                                    | d Feasibility Study)                                                                                                    | 97.2 TT   <i>link</i><br>97.3 CTI   <i>link</i>                                                                                                    | at Bi                                                                         | ersity of Alabama<br>rmingham                                                                                                    | This trial will investi<br>effects of sitagliptin<br>on bone turnover mu<br>postmenopausal w<br>type 2 diabetes mel<br>primary endpoint is<br>turnover measured<br>osteocalcin, type I c<br>cross-linked aminot<br>peptide in urine, boo<br>alkaline phosphata<br>assessed over 8 we                                                                                                    | 96.2 NCT<br>gate the Op<br>[Januvia]<br>easures in<br>omen with<br>litus. The<br>bone<br>by<br>ollagen<br>leterminal<br>ne specific<br>se<br>becks.                                                                                                    | 96.3 TT                                                                              | 98.3 π<br>Postmenopausal women<br>with type 2 diabetes.                                                                                                    | se.4 cm<br>CD26-antigen-<br>inhibitors                                                                                                    | 96.3 1<br>2011-0                             |
|      |                                                                                                    | 97.3                                                                                                    | 97.2 TT   <i>link</i><br>97.3 CTI   <i>link</i>                                                                                                    | 97.2 Π<br>Phose 4                                                             | ersity of Alabama<br>rmingham<br>97.1 NCT                                                                                                    | This trial will investight<br>effects of sitagliptin<br>on bone turnover mu-<br>postmenopausal withpe 2 diabetes mell<br>primary endpoint is<br>turnover measured<br>osteocalcin, type I ci<br>cross-linked amindo<br>peptide in urine, bor<br>alkaline phosphatas<br>assessed over 8 we                                                                                                    | 99.2 NCT<br>gate the Op<br>(Januvia)<br>easures in<br>omen with<br>litus. The<br>bone<br>by<br>Ollagen<br>terminal<br>ne specific<br>se<br>seks.<br>97.3 CT                                                                                                    | 96.3 π<br>pen<br>97.2 π                                                              | 96.3 π<br>Postmenopausal women<br>with type 2 diabetes.<br>97.2 π                                                                                                    | 98.4 CT<br>CD26-antigen-<br>inhibitors<br>97.3 CT                                                                                               | 96.3 1<br>2011-0<br>97.2 T<br>2011 0         |
|      | 98. Cross-over Stu<br>Difference in Fa<br>(FPC) Between<br>(Galvus/Eucrea<br>(Januvia/Janun                                              | 97.3<br>dy to Assess the<br>asting Plasma Glu<br>Vildagliptin<br>ls) and Sitagliptin<br>tet) After Two Wee                             | оліпод<br>97.2 ТТ   <i>іпк</i><br>97.3 СТІ   <i>іпк</i><br>97.3 СТІ   <i>іпк</i><br>98.1 NCT   <i>іпк</i><br>98.2 ТТ   <i>іпк</i><br>98.3 СТІ   <i>іпк</i>                                                                                                    | 97.2 π<br>Phase 4 Nov                                                         | 97.1 NCT                                                                                                    | This trial will investi<br>effects of sitagliptin<br>on bone turnover mu<br>postmenopausal wi<br>type 2 diabetes mell<br>primary endpoint is<br>turnover measured<br>osteocalcin, type 1 c<br>cross-linked aminod<br>peptide in urine, bor<br>alkaline phosphatas<br>assessed over 8 we<br>This study is design<br>assess the potentia<br>difference in Fasting<br>Glucose (FPG) lowe<br>efficacy between the<br>DPP-4 inhibitors viic<br>and sitagliptin, both<br>weeks treatment on<br>metformin.                                                                                                    | 99.2 NCT<br>gate the Op<br>Lanuvia)<br>easures in<br>ormen with<br>titus. The<br>bone<br>by<br>ollagen<br>terminal<br>ne specific<br>se<br>easts.<br>97.3 CT<br>Plasma<br>ring<br>plasma<br>ring<br>two<br>tagliptin<br>after a two<br>top of                                                    | 96.3 π<br>ben<br>97.2 π<br>ecruiting                                                 | 98.3 π<br>Postmenopausal women<br>with type 2 diabetes.<br>97.2 π<br>Subjects with type 2<br>diabetes on metformin<br>monotherapy.                                                                                                    | 98.4 CT<br>CD26-antigen-<br>inhibitors<br>97.3 CT<br>CD26-antigen-<br>inhibitors                                                                | 96.3 1<br>2011-0<br>97.2 T<br>2011-0         |
|      | 98. Cross-over Stu<br>Difference in Fa<br>(FPC) Between<br>(Galvus/Eucrea<br>(Januvia/Janun                                              | 97.3<br>dy to Assess the<br>asting Plasma Glu<br>Vildagliptin<br>(s) and Sitagliptin<br>het) After Two Wee<br>98.3                     | CTI<br>COSE<br>98.1 NCT   <i>link</i><br>98.2 TT   <i>link</i><br>98.3 CTI   <i>link</i><br>98.3 CTI   <i>link</i>                                                                                                    | 97.2 π<br>Phase 4 Nov<br>98.1 NCT                                             | 97.1 NCT<br>artis<br>98.1 NCT                                                                                                    | This trial will investi<br>effects of sitagliptin<br>on bone turnover mu<br>postmenopausal wi<br>type 2 diabetes mell<br>primary endpoint is<br>turnover measured<br>osteocalcin, type I c<br>cross-linked aminot<br>peptide in urine, bor<br>alkaline phosphata<br>assessed over 8 we<br>This study is design<br>assess the potentia<br>difference in Fasting<br>Glucose (FPG) lowe<br>efficacy between the<br>DPP-4 inhibitors vilc<br>and sitagliptin, both<br>weeks treatment on<br>metformin.                                                                                                    | 99.2 NCT<br>gate the Op<br>Januvia)<br>easures in<br>omen with<br>titus. The<br>bone<br>by<br>ollagen<br>terminal<br>ne specific<br>se<br>exets.<br>97.3 CT<br>events<br>of Plasma<br>after a two<br>top of<br>98.1 NCT                                                                          | 96.3 TT<br>ben<br>97.2 TT<br>ecruiting<br>98.1 NCT                                   | 98.3 π<br>Postmenopausal women<br>with type 2 diabetes.<br>97.2 π<br>Subjects with type 2<br>diabetes on metformin<br>monotherapy.                                                                                                    | 98.3 CTI                                                                                                    | 96.31<br>2011-0<br>97.2T<br>2011-0<br>98.1 N |
|      | 98. Cross-over Stu<br>Difference in F:<br>(FPG) Between<br>(Galvus/Eucree<br>(Januvia/Janun<br>99. Pharmacogene<br>Associated Ang        | 97.3<br>dy to Assess the<br>asting Plasma Glu<br>Vildagliptin<br>set) After Two Wee<br>98.3<br>etics of Ace Inhibito<br>joedema:Aim 1. | 97.2         TT   /ink           97.3         CTI   /ink           97.3         CTI   /ink           98.4         NCT   /ink           98.2         TT   /ink           98.3         CTI   /ink           98.3         CTI   /ink           99.3         CTI   /ink | 97.2 TT<br>Phase 4 Nov<br>98.1 NCT<br>IV Van                                  | 97.1 NCT<br>97.1 NCT<br>artis<br>98.1 NCT<br>derbilt University                                                                                                    | This trial will investigent of the second staggipting on bone turnover muy postmenopausal we type 2 diabetes mell primary endpoint is turnover measured osteocalcin, type 1 c cross-linked aminol peptide in urine, bor alkaline phosphatas assessed over 8 we see the post of the second staggipting the second staggipting the | 99.2 NCT<br>gate the Op<br>(Januvia)<br>easures in<br>omen with<br>titus. The<br>bone<br>by<br>oblagen<br>terminal<br>ne specific<br>se<br>persection<br>se<br>prison<br>set to<br>tagliptin<br>after a two<br>top of<br>98.1 NCT<br>n effect in<br>NC<br>wing<br>-1, ce P for<br>these<br>althy | 96.3 TT<br>been<br>97.2 TT<br>ecruiting<br>98.1 NCT<br>stylet<br>cruiting            | 96.3 π<br>Postmenopausal women<br>with type 2 diabetes.<br>97.2 π<br>Subjects with type 2<br>diabetes on metformin<br>monotherapy.<br>98.2 π<br>Healthy people.                                                                                                    | 98.4 CTI<br>CD26-antigen-<br>inhibitors<br>97.3 CTI<br>CD26-antigen-<br>inhibitors<br>98.3 CTI<br>ACE-Inhibitors<br>CD26-antigen-<br>inhibitors | 96 31<br>2011-0<br>98 1 N<br>2011-0          |

### **Questions or suggestions?**

Please contact us at:

phone 1.714.289.1000 (8 am - 5 pm Pacific/California time)
email support@bizcharts.com

web www.bizint.com

Sample updated trials report (top) with new rows highlighted in green and updated cells in blue.

Sample Reference Rows report (bottom) summarizing data from all three trial databases.